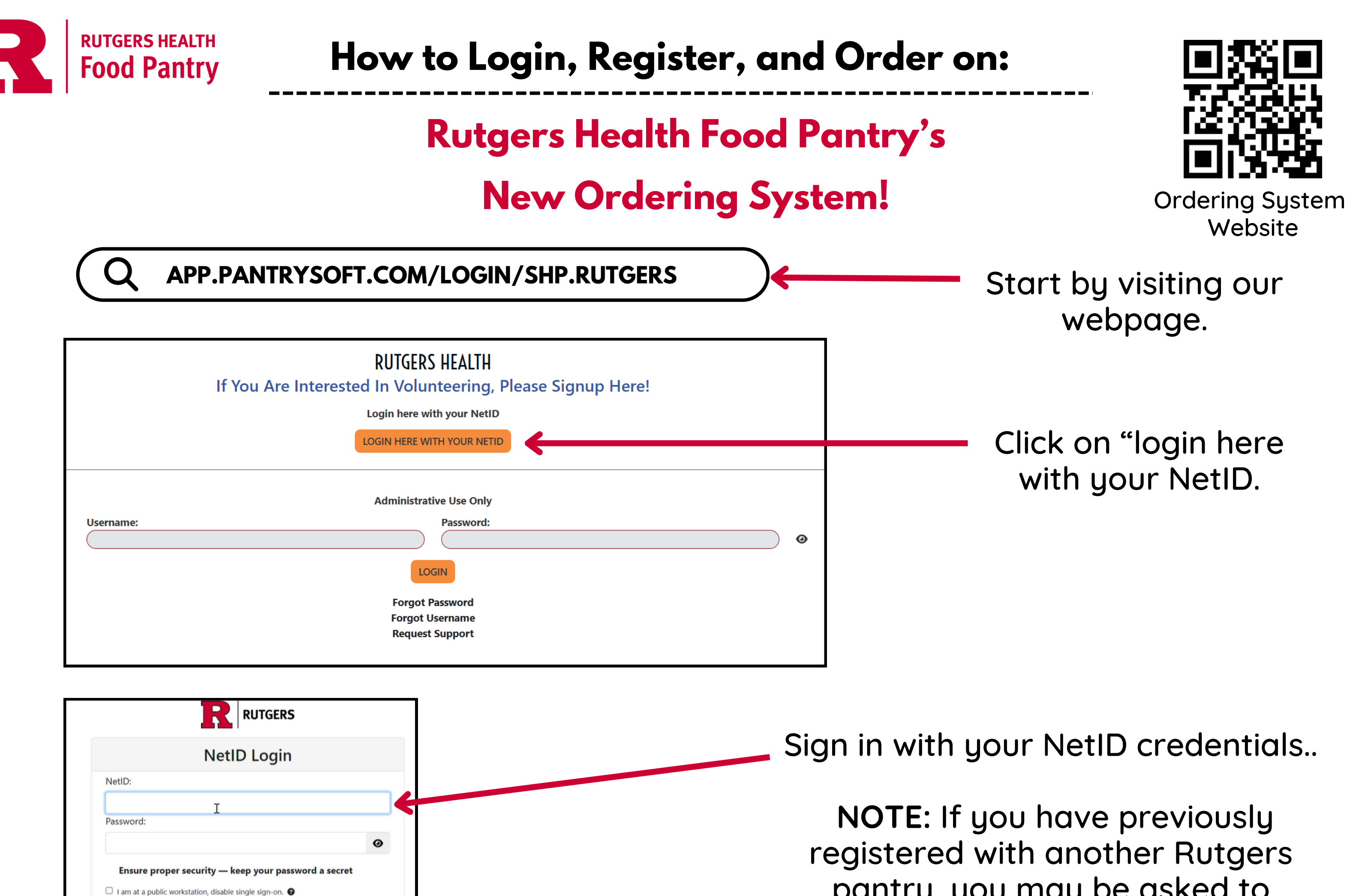

pantry, you may be asked to select an organization. Select "Rutgers Health" after logging in.

|                         |                 | <b>REGISTRATION DUE</b>             |                   |  |
|-------------------------|-----------------|-------------------------------------|-------------------|--|
| irst Name *             | Middle Name     | Primary Household Member Informatio | on<br>Last Name * |  |
|                         |                 |                                     |                   |  |
| Gender                  |                 |                                     |                   |  |
|                         |                 | ~                                   |                   |  |
| Date of Birth *         |                 |                                     |                   |  |
| MM/DD/YYYY              |                 |                                     |                   |  |
|                         |                 |                                     |                   |  |
| What is your race? *    |                 |                                     |                   |  |
| ,                       |                 | Contact Information                 |                   |  |
| mau<br>mafé?@putage.adu |                 | Phone                               |                   |  |
| Ingoozwinigers.eau      | Ant/Suite/Other |                                     | Zin Code *        |  |
|                         |                 |                                     |                   |  |
| Tity *                  | County *        |                                     | State *           |  |
|                         | County          |                                     |                   |  |
|                         |                 |                                     |                   |  |

Log In

Forgot your NetID or password?

First-time users, activate your NetID. Need more help?

For security reasons, please log out and exit your web browser when

## Fill out the registration form questions. Complete all required fields marked with an asterisk \*

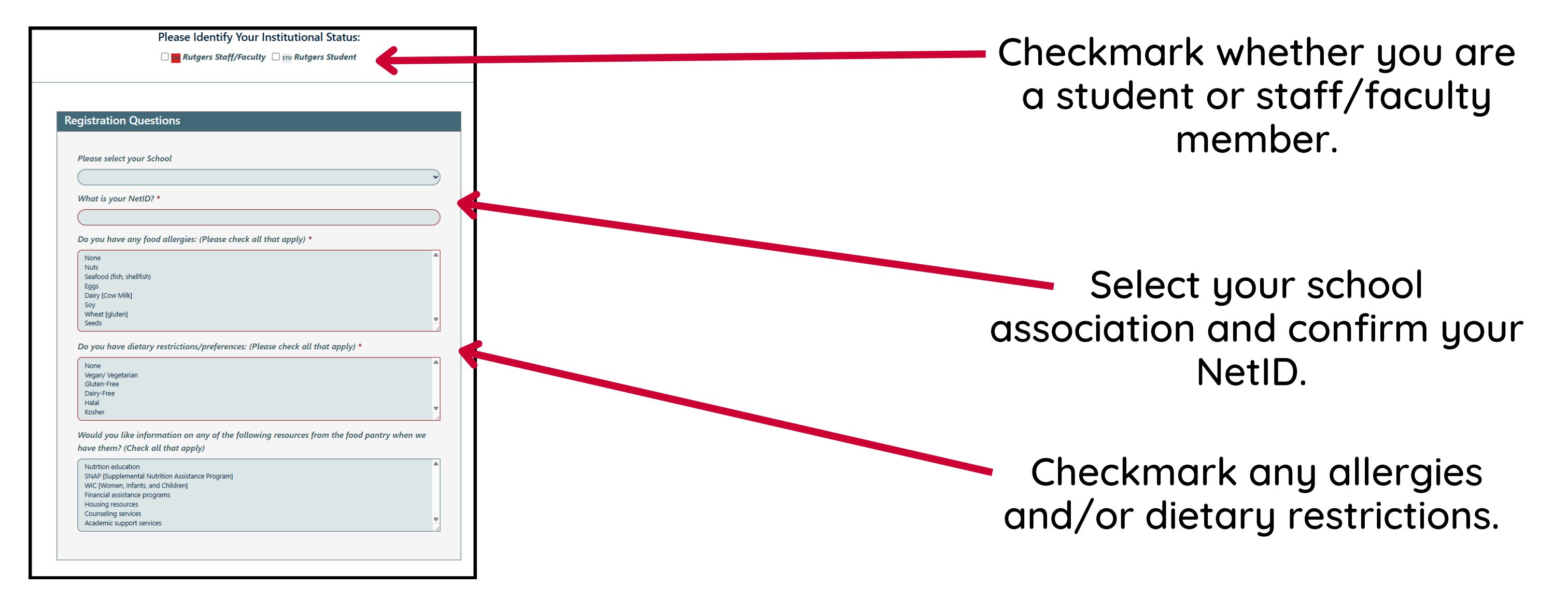

You have now completed registration and can move on to place an order!

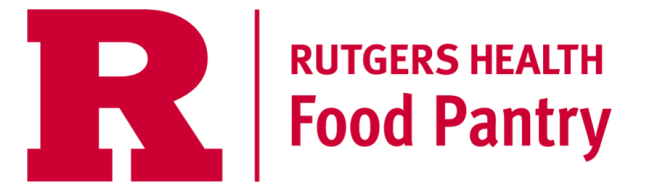

## Placing an your order

| <b>RUTGERS HEALTH</b><br>Food Pantry                                           |                   |                                              |                       |                                                                                     |
|--------------------------------------------------------------------------------|-------------------|----------------------------------------------|-----------------------|-------------------------------------------------------------------------------------|
|                                                                                | SCHEDULE A VISIT  |                                              |                       | Diaco your order by first                                                           |
|                                                                                |                   | Here and Ready to Shop<br>Now?               | SHOP NOW              | selecting a timeslot to pick                                                        |
|                                                                                |                   |                                              | < March 2025 >        | up your order.                                                                      |
|                                                                                | March 14, 2025    |                                              | Friday                |                                                                                     |
|                                                                                | 10:00am - 10:30am |                                              | 15 Slots 🔶            |                                                                                     |
|                                                                                | 10:30am - 11:00am |                                              | 15 Slots 🔶            |                                                                                     |
|                                                                                | 11:00am - 11:30am |                                              | 15 Slots 🔶            |                                                                                     |
| <b>R</b> UTGERS HEALTH<br>Food Pantry                                          |                   | <b>19:57</b> Remaining checkout before then! | Appointment Scheduled |                                                                                     |
| APPOINTMENT<br>Friday March 14,<br>2025 10:00 am<br>EDIT<br>CANCEL ORDER       | Breakfast (0/1)   | Cream of Wheat (fa                           |                       | Select the items you would<br>like to order by clicking the<br>[+] under each item. |
| Q Search:<br>Item Name or Description<br>▼ Only Show:<br>□ STU Rutgers Student |                   |                                              |                       | You can use the search bar<br>to look for specific items.                           |

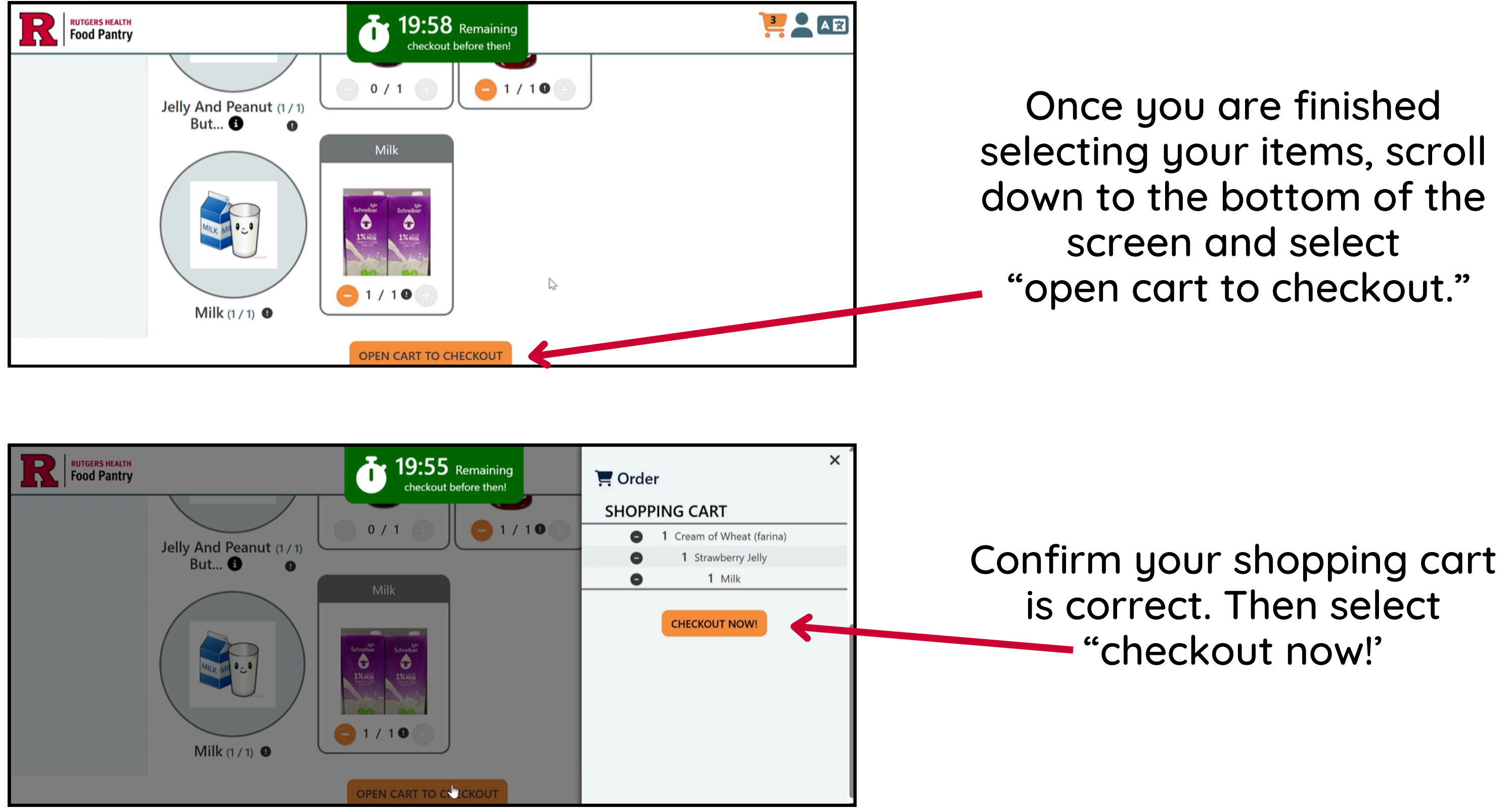

| RUTGERS HEALTH<br>Food Pantry |                                              |                            |          |  |
|-------------------------------|----------------------------------------------|----------------------------|----------|--|
|                               | 3/14/20                                      | 25 10:00 AM                |          |  |
|                               | YOUR ORDER HAS BEEN SUBMITTED! THANK<br>YOU! |                            |          |  |
|                               |                                              | Item                       | Quantity |  |
|                               | Breakfast                                    |                            |          |  |
|                               |                                              | Cream of Wheat<br>(farina) | 1        |  |
|                               | Jelly and Peanu                              | t Butter                   |          |  |
|                               |                                              | Strawberry Jelly           | 1        |  |
|                               | Milk                                         |                            |          |  |
|                               |                                              | Milk                       | 1        |  |
|                               |                                              | Add To Calendar: G 📢       | ć        |  |

Your order has been submitted. A receipt will be sent to your email.

Thank you for using the pantry!